## **<u>View W-2</u>** To view your W-2, login to Workday, and follow the steps:

## 1. On your Home Page, under the Applications section, click on "Pay"

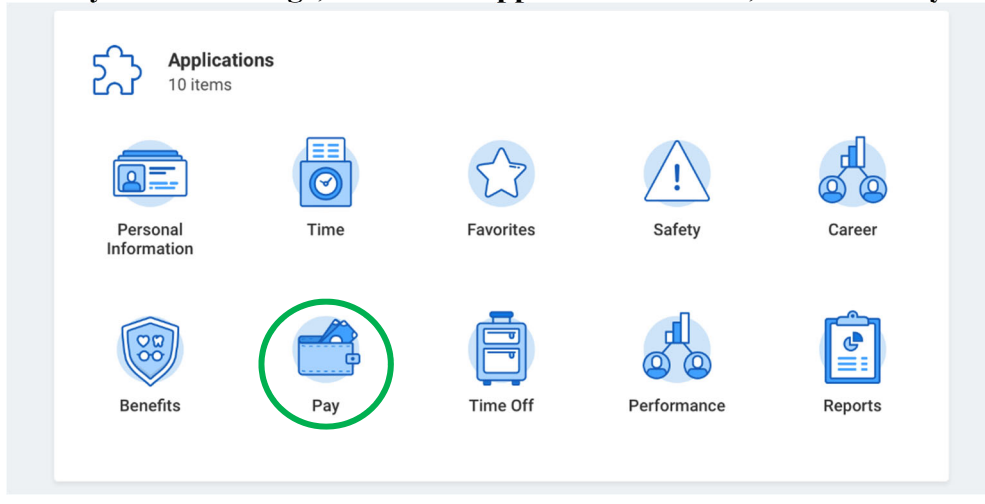

## 2. On the "View" section, click on "My Tax Documents"

| View     |                                       |  |  |  |  |  |
|----------|---------------------------------------|--|--|--|--|--|
| Payslips |                                       |  |  |  |  |  |
|          | Timesheets                            |  |  |  |  |  |
|          | My Tax Documents                      |  |  |  |  |  |
|          | Total Rewards                         |  |  |  |  |  |
| C        | Compensation Review Statement History |  |  |  |  |  |
|          | Bonus & One-Time Payment History      |  |  |  |  |  |
|          |                                       |  |  |  |  |  |

## 3. Click on "View/Print"

| My Tax Documents             |                             |                                                                              |          |             |               |                   |  |  |
|------------------------------|-----------------------------|------------------------------------------------------------------------------|----------|-------------|---------------|-------------------|--|--|
| Tax Forms Printing Elections |                             |                                                                              |          |             |               |                   |  |  |
| Company                      |                             | Current Year End Tax Document Printing Election                              |          |             |               | Printing Election |  |  |
| Prairie View A&M University  |                             | You are currently not receiving a paper copy of your Year End Tax Documents. |          |             |               | Edit              |  |  |
| ¢                            |                             |                                                                              |          |             |               |                   |  |  |
| 2 Items                      |                             |                                                                              |          |             |               |                   |  |  |
| Tax Year                     | Company Name                |                                                                              | Tax Form | Issued Date | Employee Copy |                   |  |  |
| 2019                         | Prairie View A&M University |                                                                              | W-2      | 01/16/2020  | View/Print    | )                 |  |  |
| 2018                         | Prairie View A&M University |                                                                              | W-2      | 01/18/2019  | View/Print    |                   |  |  |